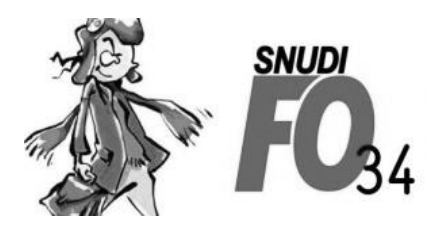

Syndicat National Unifié des Directeurs, Instituteurs, Professeurs des écoles, PsyEN EDA, AESH, Contractuels de l'Education Nationale

**Tutoriel – Créer son espace électeur** 

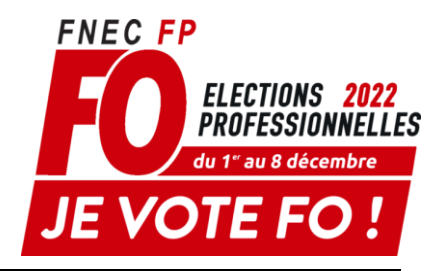

# 1. Se connecter au portail avec le lien ci-dessous :

<u>https://www.education-jeunesse-recherche-</u> <u>sports.gouv.fr/electionspro2022/portail/identification-portail-electeur</u>

# 2. Saisir votre identifiant et cliquer sur connexion

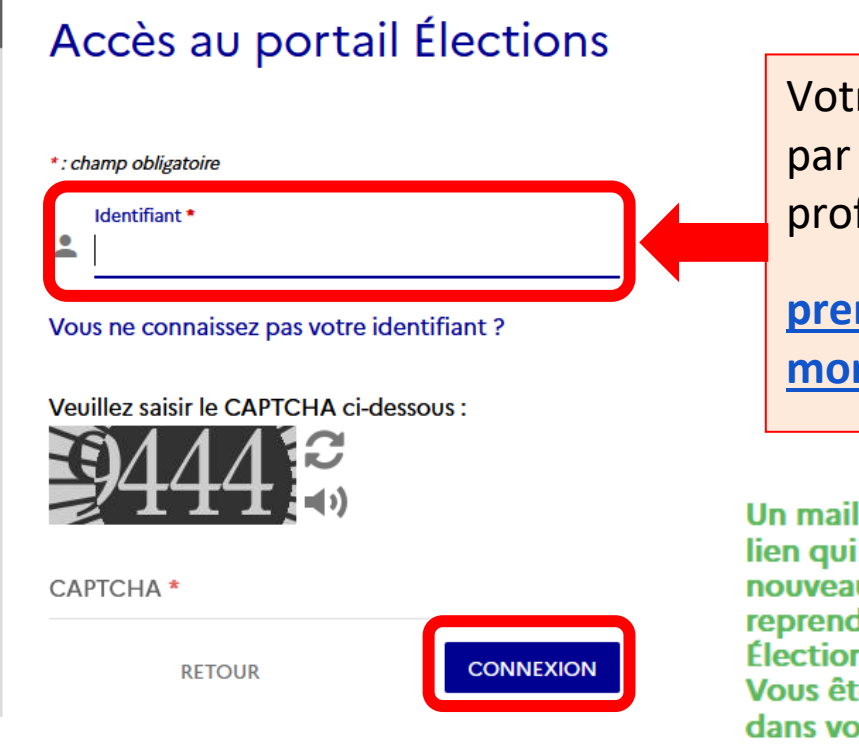

Votre identifiant est constitué par votre adresse mail professionnelle :

prenom.nom@acmontpellier.fr

Un mail vient de vous être envoyé avec un lien qui va vous permettre de saisir un nouveau mot de passe Élections puis reprendre votre processus d'accès au portail Élections.

Vous êtes invités à fermer cette fenêtre dans votre navigateur.

# 3. Se rendre sur votre messagerie académique, ouvrir le mail et cliquer sur le lien

| €                      | Objet :<br>A :     | Création de votre mot de passe Élec                           | ions Date :<br>De :<br>Répondre à                                      | 18:38<br>VOXALY-ALL <del>*</del><br>: no-reply@votes.voxaly.com <del>*</del> |
|------------------------|--------------------|---------------------------------------------------------------|------------------------------------------------------------------------|------------------------------------------------------------------------------|
| Bonjo                  | our l              |                                                               |                                                                        | en ri-dessous ·                                                              |
| <u>https</u><br>/activ | ://www.<br>vationp | w.education-jeunesse-recherch<br>ortail.htm?token=Jy09JbG872y | e-sports.gouv.fr/electionspro2022/portail<br>HwtOqPU&electeurId=947456 | en ci-dessous .                                                              |
| Cordi                  | ialemer            | ıt,                                                           |                                                                        |                                                                              |

L'équipe élection

# 4. Créer votre mot de passe sur le formulaire

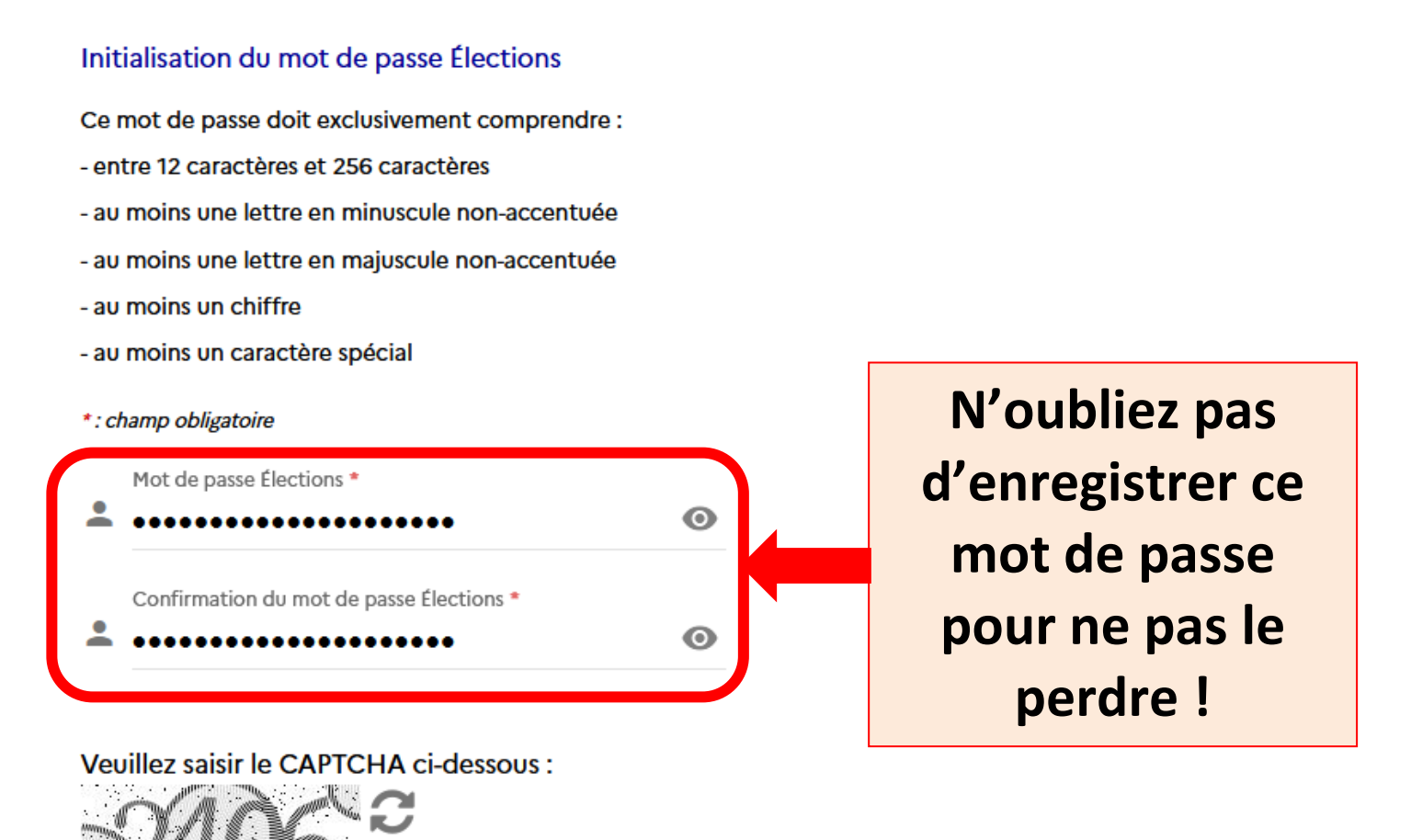

CAPTCHA \*

# 5. Choisir une question/réponse pour pouvoir récupérer votre mot de passe en cas de perte

Afin d'activer votre compte, veuillez sélectionner une question défi, saisir votre réponse secrète et la confirmer.

| Répondre à la Question défi choisi   | e* 💿     |
|--------------------------------------|----------|
| Ressaisir la réponse à la Question d | léfi * 💿 |

# 6. Une fois votre espace électeur créé, vérifier que vous êtes bien inscrit aux scrutins qui vous concernent :

## Bienvenue sur votre portail Élections

#### Mes informations pratiques

- > Edito
- > Aide en ligne Foire aux questions
- > Formulaire de demande d'assistance
- > Accéder au tutoriel en ligne "Parcours électeur"
- > Accéder au tutoriel en ligne "Parcours de vote"

#### Bes scrutins

- Consulter les listes électorales de mes scrutins
- Consulter mes scrutins (ceux pour lesquels je suis électeur) et leurs listes de candidats
- Formuler une réclamation

# Qui vote à quoi ?

#### **AESH et contractuels :**

- CCP
- CSA académique
- CSA ministériel

#### **Titulaires enseignants**

- CAPD
- CSA académique
- CSA ministériel

#### Stagiaires

- CSA académique
- CSA ministériel
- CAPN

#### **PsyEN intégrés**

- CAPA
- CSA académique
- CSA ministériel
- CAPN

#### PsyEN détachés

- CAPD
- CAPA
- CSA académique
- CSA ministériel
- CAPN

# Si vous constatez que vous n'apparaissez pas sur un scrutin, revenir à la page précédente et cliquer sur formuler une réclamation

### Bienvenue sur votre portail Élections

#### Mes informations pratiques

- > Edito
- > Aide en ligne Foire aux questions
- › Formulaire de demande d'assistance
- > Accéder au tutoriel en ligne "Parcours électeur"
- > Accéder au tutoriel en ligne "Parcours de vote"

#### Bes scrutins

- Consulter les listes électorales de mes scrutins
- Consulter mes scrutins (ceux pour lesquels ie suis électeur) et leurs listes de candidats
- › Formuler une réclamation